# Instructivo para generar el **pasaporte sanitario digital**

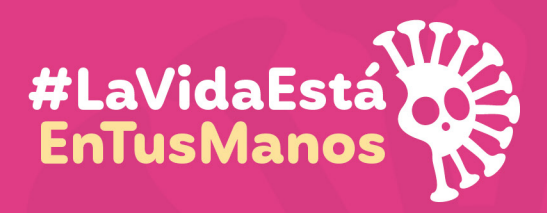

Todos contra el coronavirus

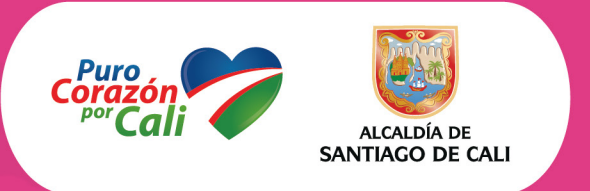

Anexo técnico 1 - Decreto No. 4112.010.20.0846 de abril 26 de 2020

Adquiera aquí el Pasaporte Sanitario Digital. Solo para empresas de los sectores de la construcción o de la manufactura.

### 1.) Para iniciar, por favor tenga a mano la siguiente información:

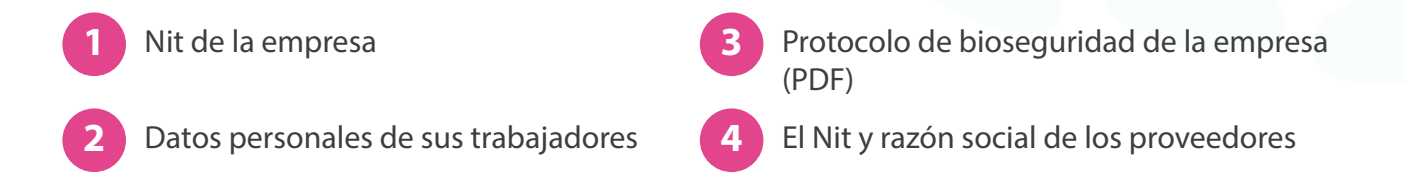

) Ingrese a www.cali.gov.co y haga clic en "Pasaporte sanitario digital"

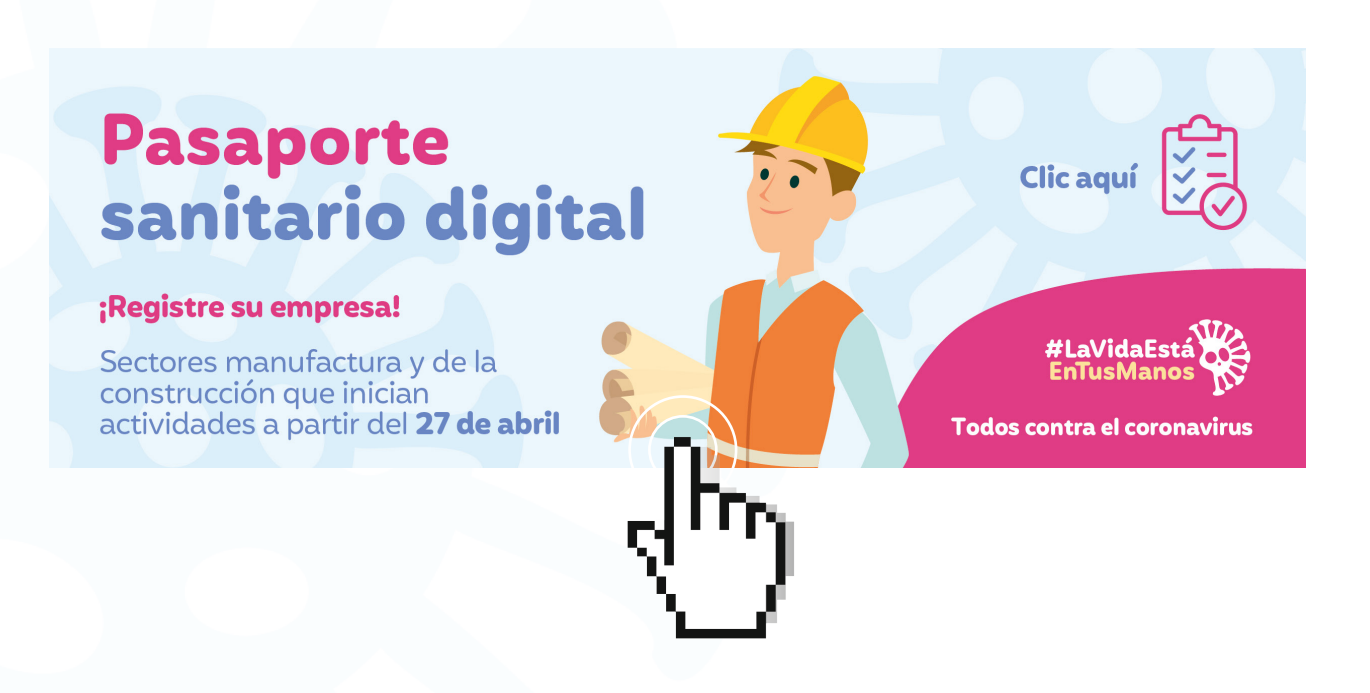

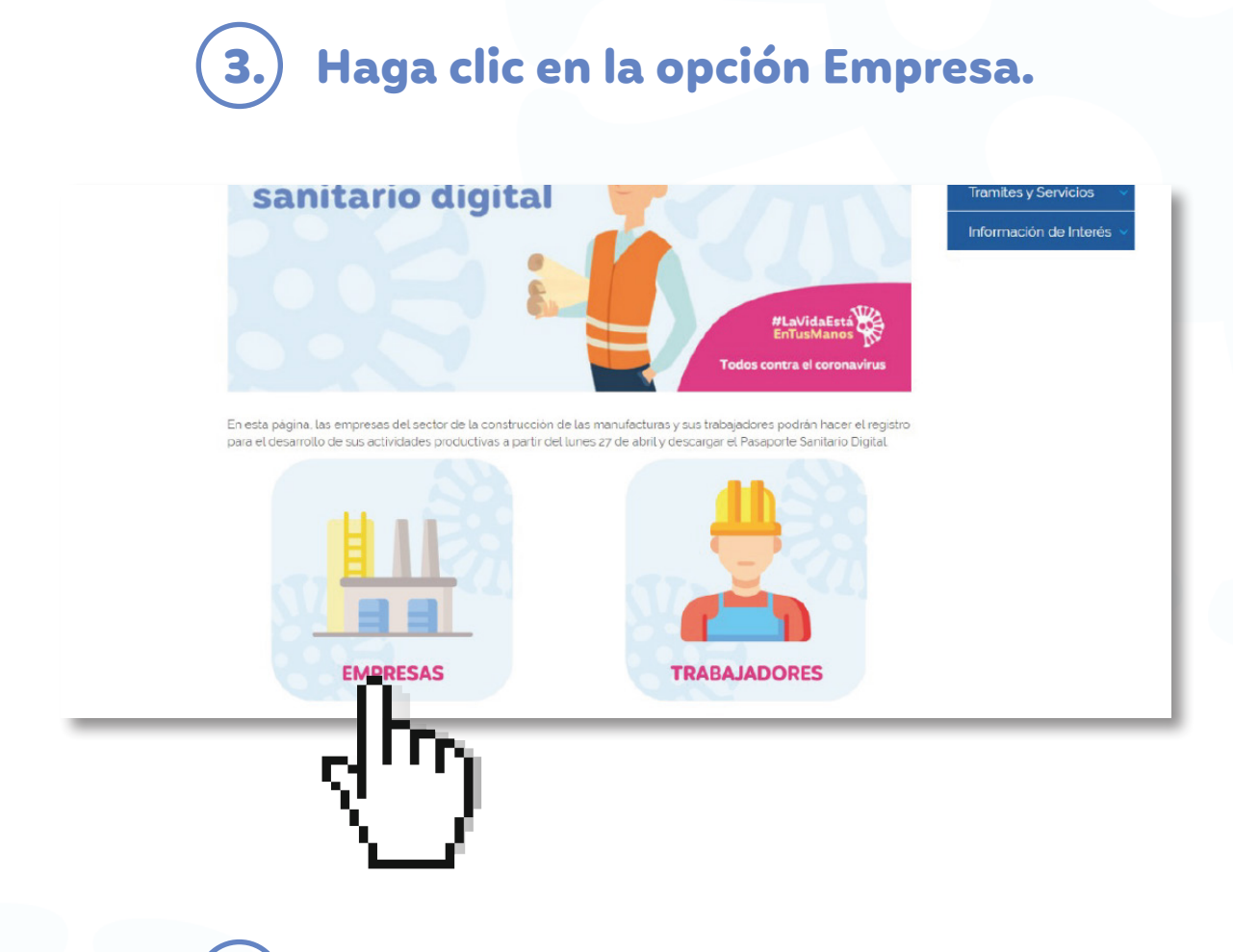

### 4.) Diligencie el formulario, con las siguientes indicaciones:

• Especifique a qué sector pertenece y seleccione la categoría

| Construction                |   |
|-----------------------------|---|
|                             |   |
| Categoria                   |   |
|                             | * |
|                             | - |
| Constructor o Concecionario |   |
| Interventores o Consultores |   |
| Maquinaria o Suministros    |   |
|                             |   |
|                             |   |
|                             |   |
| Dirección                   |   |
|                             |   |
|                             |   |
|                             |   |
| Email                       |   |
|                             |   |
|                             |   |
|                             |   |
|                             |   |
| Teléfono                    |   |
| Teléfono                    |   |
| Teléfono                    |   |

| Sector                      |  |   |
|-----------------------------|--|---|
| Construccion                |  | τ |
| Categoria                   |  |   |
|                             |  | * |
|                             |  | - |
| Constructor o Concecionario |  |   |
| Interventores o Consultores |  |   |
| Maquinaria o Suministros    |  |   |
|                             |  |   |
|                             |  |   |
|                             |  |   |
| Dirección                   |  |   |
| Direction                   |  |   |
|                             |  |   |
|                             |  |   |
|                             |  |   |
| Email                       |  |   |
|                             |  |   |
|                             |  |   |
|                             |  |   |
| Teléfono                    |  |   |
|                             |  |   |
|                             |  |   |

 Complete los campos: Nit (sin puntos), el cual deberá ser igual al registrado en la base de datos de la declaración del Impuesto de Industria y Comercio (ICA) y Reteica.

| Sector Construction Construction Categoria Constructor o Concecionario NIt 169309 ** Empresa ******* Dirección A3 Email ******* Teléfono *******                                                                                                    |                             |   |
|----------------------------------------------------------------------------------------------------|-----------------------------|---|
| Construction <ul> <li>Constructor o Concecionario</li> <li>Nit</li> <li>169309 **</li> <li>Empresa</li> <li>*******</li> </ul> <li>Dirección         <ul> <li>A 3</li> </ul> </li> <li>Email         <ul> <li>*******</li> <li>Teléfono</li> <li>*******</li> </ul> </li> | Sector                      |   |
| Categoria         Constructor o Concecionario         Nit         169309 **         Empresa         *******         Dirección         A 3         Email         *******         Teléfono         *******                                                                  | Construccion                | • |
| Constructor o Concecionario       *         Nit       169309 **         Empresa       *         *******          Dirección       A 3         Email       *         *******          Teléfono       ********                                                               | Categoria                   |   |
| Nit<br>169309 * *<br>Empresa<br>*******<br>Dirección<br>A 3<br>Emall<br>*******<br>Teléfono<br>*******                                                                                                    | Constructor o Concecionario | • |
| 169309 **         Empresa         *******         Dirección         A 3         Email         *******         Teléfono         *******                                                                                                    | Nit                         |   |
| Empresa<br>******* Dirección A 3 Email ******* Teléfono *******                                                                                                    | 169309**                    |   |
| *******       Dirección       A 3       Email       ********       Teléfono       ********                                                                                                    | Empresa                     |   |
| Dirección A 3 Email ******* Teléfono *******                                                                                                    | *****                       |   |
| A3<br>Email<br>*******<br>Teléfono<br>*******                                                                                                    | Dirección                   |   |
| Email  *******  Teléfono  *******                                                                                                    | A 3                         |   |
| ******* Teléfono *******                                                                                                    | Email                       |   |
| Teléfono<br>*******                                                                                                    | ****                        |   |
| *****                                                                                                    | Teléfono                    |   |
|                                                                                                    | *****                       |   |

- Cuando el Nit sea reconocido, los campos de empresa, dirección, correo electrónico, telefóno y representante legal aparecerán automáticamente.
- Para el registro de los trabajadores, descargue la plantilla con nombre plantilla\_personal.csv, y diligénciela así:

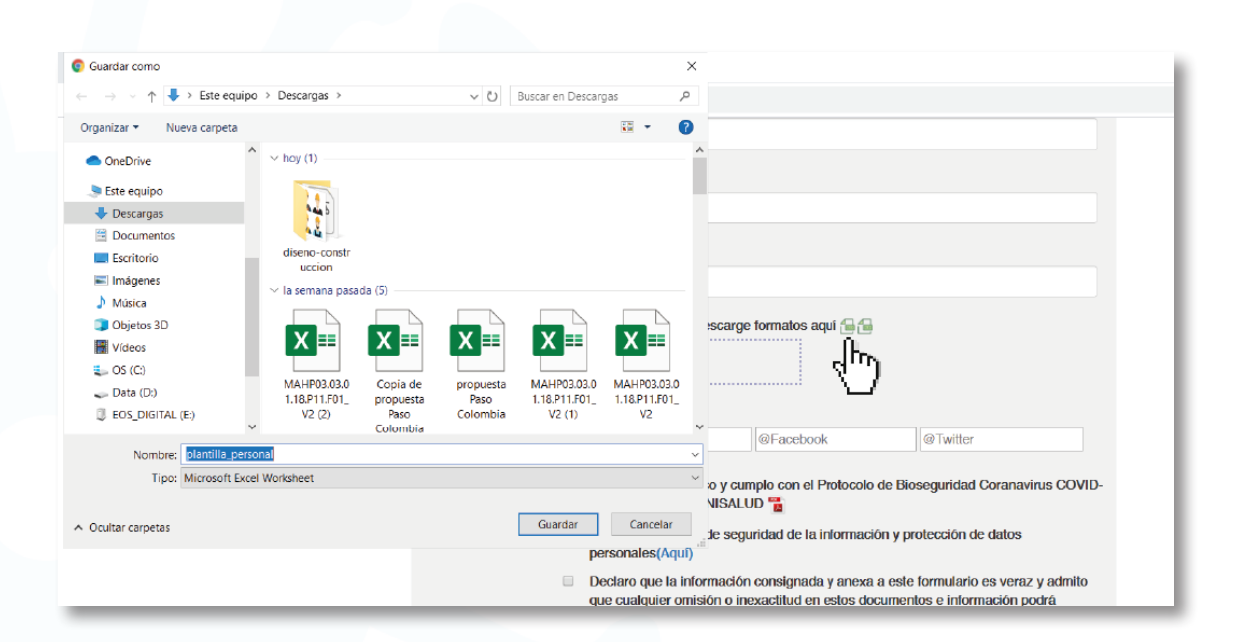

 Ingrese tipo de identificación, número del documento, nombre(s) y apellido(s), número de teléfono y correo electrónico.

| Arch  | ivo Inicio In: | sertar Disposición de j                                   | oágina Fórmulas Datos Revis                                                                                                    | ar Vista Ayuda                  | 𝒫 Buscar                      |                                               |            | ß                                                |
|-------|----------------|-----------------------------------------------------------|----------------------------------------------------------------------------------------------------|---------------------------------|-------------------------------|-----------------------------------------------|------------|--------------------------------------------------|
| Pe    | gar 🗳 Calibri  | • 12 • A A<br><u>5</u> • <u>H</u> • <u>A</u> • <u>A</u> • | Ξ Ξ Ξ     Image: A provide the second second | General<br>sentrar * \$ * % 000 | Formato D<br>condicional + co | ar formato Estilos de<br>pomo tabla * celda * | Eliminar * | ∑ • A<br>Z<br>• Z<br>• Ordenary<br>∳ • filtrar • |
| Porta | papeles 🕞      | Fuente                                                    | Alineación                                                                                                    | rs Número                       | ر                             | Estilos                                       | Celdas     | Edició                                           |
| D4    | •              | × ✓ fx 43215                                              | 678                                                                                                    |                                 |                               |                                               |            |                                                  |
| 1     | А              | В                                                         | С                                                                                                    | D                               | E                             | F                                             | G          | н                                                |
| 1     | TIPO           | NUMERO DE                                                 | NOMBRES Y APELLIDOS                                                                                                    | NUMERO                          | CORREO                        |                                               |            |                                                  |
| 2     | IDENTIFICACION | DOCUMENTO                                                 | COMPLETOS                                                                                                    | TELEFONO                        | ELECTRONICO                   |                                               |            |                                                  |
| 3     | CC             | 123456789                                                 | PEDRO PLABLO MARTINEZ ZAPATA                                                                                                    | 23456777                        | xxxyt@gmail.com               |                                               |            |                                                  |
| 4     | CE             | 234234544                                                 | JUAN JOSE LENNIS ARBELAEZ                                                                                                    | 43215678                        | val155@hotmail.com            |                                               |            |                                                  |
| 5     | CC             | 123423452                                                 | MARCELA PINTO LLANOS                                                                                                    | 1234578                         | senda23@gmail.com             |                                               |            |                                                  |
| 6     |                |                                                           |                                                                                                    |                                 |                               |                                               |            |                                                  |

 Cuando el listado de trabajadores esté completo, guárdelo en formato CSV (delimitado por comas), dé clic en ACEPTAR, luego dé clic en SI y adjúntelo en la opción CARGAR ARCHIVO.

**NOTA**: El nombre del archivo debe ser exactamente igual a **plantilla\_personal.csv**. Este archivo debe editarse a través de archivo plano o como bloc de notas. Verifique que los datos sean los mismos que diligenció y que no tenga información adicional.

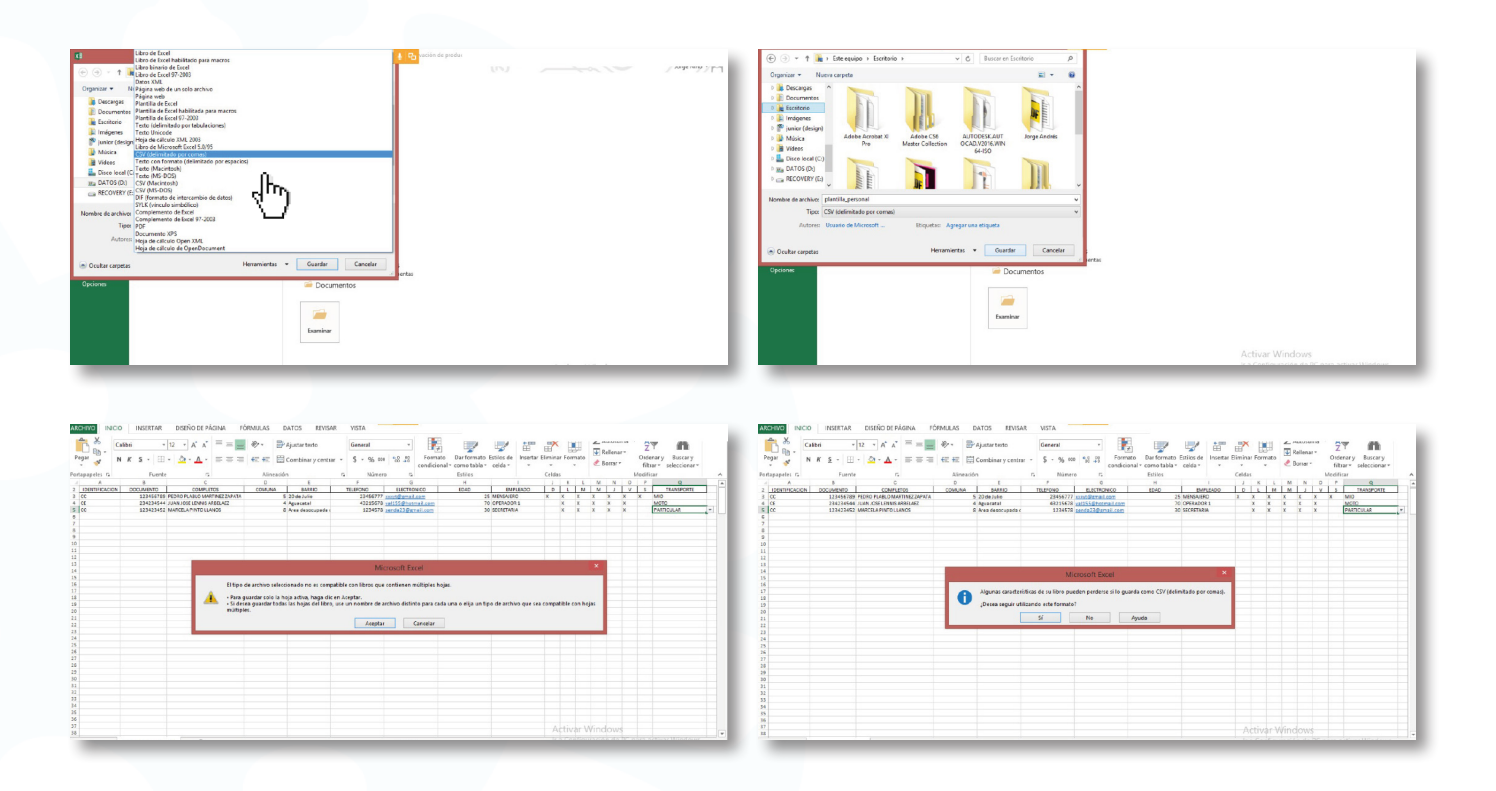

• Seleccione el archivo y haga clic en abrir.

| Organizar * Noevo carpeta             | # + 01 <b>0</b>                                                                                                    | C 44 A 4 N 133                                                                                                    |
|---------------------------------------|----------------------------------------------------------------------------------------------------|----------------------------------------------------------------------------------------------------|
| b Creative Cloud F8 ~ V hoy (20)      | ^                                                                                                    |                                                                                                    |
| OweDrive                              |                                                                                                    | Enval                                                                                                    |
| Bite equipo                           |                                                                                                    | impuestos @jaramiliamona.com                                                                                                    |
| Descargas plantila_prov plantila_pros | plentile_prov plentile_pes formulario-                                                                                 | Teldono                                                                                                    |
| Documentos eedores onal               | eedones onal Rasajone sanitario                                                                                        | 6651717                                                                                                    |
| E Inágenes                            |                                                                                                    |                                                                                                    |
| A Mérica                              |                                                                                                    | ray motoria a mai                                                                                                    |
| Objetco 3D     MARCELA SPIN           | Cartila Stin reserver formation aqui / G /G                                                                            | JOHGE DAVID AHEAKS NONEZ                                                                                                    |
| L 05 (C) SANCHEZ SANTHE               | Napore Puspote agra                                                                                                    | Planilitas para cargar (.ov vaparados por .) descargo tormatos aquí 😭 🕤                                                                                                    |
| - Dets (D) Digital (1)                | Digital Digital                                                                                                    | Caronar archivo                                                                                                    |
| II EOSLDIGITAL IE                     |                                                                                                    |                                                                                                    |
| A roc particular of a second second   | @Facebook @Twitter                                                                                                    | 1. plantilla_personal.cav(0.71 KB)                                                                                                    |
| terration and the second second       | ANY CANNER                                                                                                    |                                                                                                    |
|                                       | 20 y cumple con el Protocolo de Dioseguridad Coranavirus COVID-<br>La sausau por silNISALUD                            |                                                                                                    |
|                                       | Acesto la Politicas de securidad de la información y protección de datos                                               | Be insertison considerantle - 3 registros                                                                                                    |
|                                       | personales(Aqui)                                                                                                    | Redes Sociales conditional Official Social Office Social Social S |
|                                       | Declaro que la información consignada y anexa a este formulario es veraz y admito                                      |                                                                                                    |
|                                       | que cualquer omisión o inicioaciato en estos occumentos e información poora<br>ocasionar el reohazo de esta solicitud. | Declaro que conozoo y campio con el Protocolo de Bioseguridad Coranovirus COV     sevencitina nor MINISALI UN      reconstituina nor MINISALI UN                                                                                                    |
|                                       |                                                                                                    | Accepte in Politice de ward de la intermedia de la intermedia de datos                                                                                                    |
|                                       | Umplar Guardar                                                                                                    | prosecution/Analia                                                                                                    |
|                                       |                                                                                                    | Declaro que la información consignada y anexa a este formulario es veraz y admito                                                                                                    |

• Para el registro de proveedores, descargue la plantilla **plantilla\_proveedores.csv** en formato Excel y siga los pasos como en la plantilla de personal. Si no tiene proveedores debe cargar la plantilla sin registros.

**NOTA**: El nombre del archivo debe ser exactamente igual a **plantilla\_proveedores.csv**. Este archivo debe editarse a través de archivo plano o como bloc de notas. Verifique que los datos sean los mismos que diligenció y que no tenga información adicional.

| C 44 A 4 N 133                  |                           |                        | -                                 |    |
|---------------------------------|---------------------------|------------------------|-----------------------------------|----|
| Email                           |                           |                        |                                   |    |
| impuestos@iaramillomor          | a.com                     |                        |                                   |    |
|                                 | aroon                     |                        |                                   |    |
| Teléfono                        |                           |                        |                                   |    |
| 6851717                         |                           |                        |                                   |    |
| Representante                   |                           |                        |                                   |    |
| JORGE DARIO ARENAS              | NUÑEZ                     |                        |                                   |    |
| Diantillas para cargar ( co     | eanarados nor 1) daecar   | na formator aquí 🗠 🕰   |                                   |    |
| r ianunas para cargar (.c.s     | v ooparadoo por ,) acodal | go romanos arta 🧰 🛅    |                                   |    |
| Cargar archivo D                |                           |                        |                                   |    |
| 2), plantilla, proveedore       | 8.csv (0.10 KB)           |                        |                                   |    |
|                                 |                           |                        |                                   |    |
|                                 |                           |                        |                                   |    |
| 1). plantilla_personal.cs       | v (0.71 KB)               |                        |                                   |    |
|                                 |                           |                        |                                   |    |
| Se insertaron correctamente : 2 | registros                 |                        |                                   |    |
| Bedes Sociales                  | @Instagram                | @Eacabook              | @Tuettor                          |    |
|                                 | evil iblayi ani           | I are average          | les i witter                      |    |
|                                 | Declaro que conozco y c   | umplo con el Protocolo | de Bioseguridad Coranavirus COVID | )- |
|                                 | 19 expedido por MINISA    | LUD                    |                                   |    |

• Haga clic en el cuadro cargar archivo y seleccione el Protocolo de Bioseguridad de su empresa en formato PDF.

**NOTA**: El nombre del archivo debe ser exactamente igual a **protocolo\_bioseguridad.pdf**.

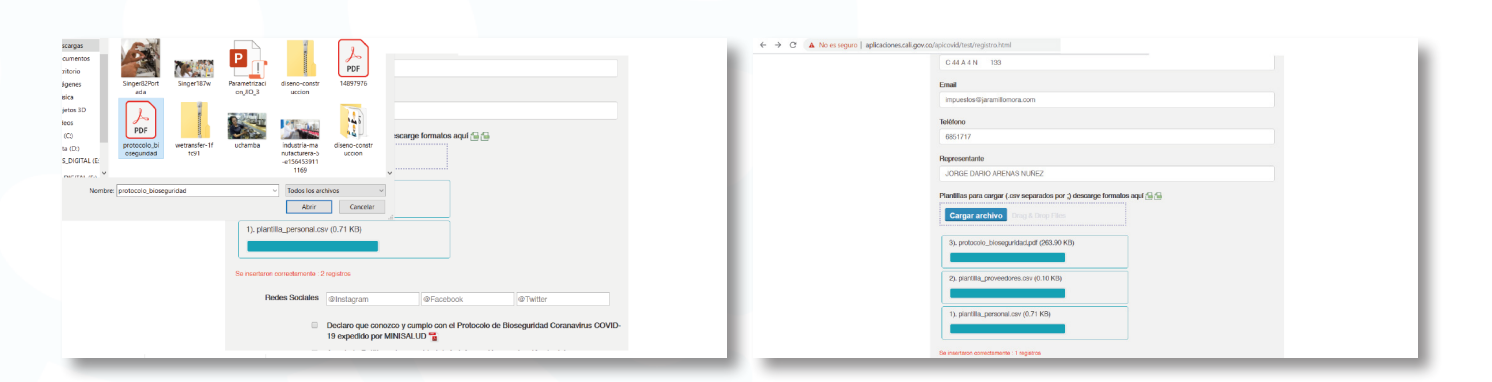

#### 5. Diligencie los campos de las redes sociales según corresponda.

| Teléfono                                      |                                                                                          |                                                                         |                                                         |    |
|-----------------------------------------------|------------------------------------------------------------------------------------------|-------------------------------------------------------------------------|---------------------------------------------------------|----|
| Representante                                 |                                                                                          |                                                                         |                                                         |    |
|                                               |                                                                                          |                                                                         |                                                         |    |
| Plantillas para cargar (.cs<br>Cargar archivo | w separados por ;) descarge                                                              | tormatos aqui 📷 📷                                                       |                                                         |    |
| Redes Sociales                                | @Instagram                                                                               | @Facebook                                                               | @Twitter                                                |    |
| 0                                             | Declaro que conozco y cum<br>19 expedido por MINISALU                                    | nplo con el Protocolo de Bio                                            | seguridad Coranavirus COVI                              | D- |
| 0                                             | Acepto la Políticas de segu<br>personales(Aquí)                                          | ridad de la información y pr                                            | otección de datos                                       |    |
| 0                                             | Declaro que la información<br>que cualquier omisión o ine<br>ocasionar el rechazo de est | consignada y anexa a este<br>xactitud en estos documen<br>la solicitud. | formulario es veraz y admito<br>tos e información podrá |    |
|                                               | Limpiar                                                                                  | Guardar                                                                 |                                                         |    |
| user = {}                                     |                                                                                          |                                                                         |                                                         |    |
|                                               |                                                                                          |                                                                         |                                                         |    |

6. Por favor marque los campos donde usted declara que: la información suministrada es real, conoce los protocolos de bioseguridad establecidos por el Gobierno Nacional y acepta nuestra Política de privacidad de datos.

| Teléfor  | 10                   |                                                                                          |                                                                        |                                                         |  |
|----------|----------------------|------------------------------------------------------------------------------------------|------------------------------------------------------------------------|---------------------------------------------------------|--|
|          |                      |                                                                                          |                                                                        |                                                         |  |
| Repres   | sentante             |                                                                                          |                                                                        |                                                         |  |
|          |                      |                                                                                          |                                                                        |                                                         |  |
| Plantill | as para cargar (.csv | separados por ;) descarge                                                                | formatos aquí 🔒 🔒                                                      |                                                         |  |
| Cal      | rgar archivo Dr      |                                                                                          |                                                                        |                                                         |  |
|          |                      |                                                                                          |                                                                        |                                                         |  |
|          | Redes Sociales       | @Instagram                                                                               | @Facebook                                                              | @Twitter                                                |  |
|          |                      | Declaro que conozco y cum<br>19 expedido por MINISALU                                    | iplo con el Protocolo de Bio<br>D 📲                                    | oseguridad Coranavirus COVID-                           |  |
|          | <b>v</b>             | Acepto la Políticas de segu<br>personales(Aquí)                                          | ridad de la información y pr                                           | rotección de datos                                      |  |
|          | ×                    | Declaro que la información<br>que cualquier omisión o ine<br>ocasionar el rechazo de esi | consignada y anexa a este<br>xactitud en estos documen<br>a solicitud. | formulario es veraz y admito<br>tos e información podrá |  |
|          |                      | Limpiar                                                                                  | Guardar                                                                |                                                         |  |
| user     | = {                  |                                                                                          |                                                                        |                                                         |  |

## 7. El sistema le enviará un código de verificación al correo registrado.

| ۵                | Declaro que la informaci<br>veraz y admito que cualo<br>documentos e informaci | ón consignada y anexa a<br>juier omisión o inexactitu<br>ón podrá ocasionar el rec | este formulario es<br>id en estos<br>chazo de esta solicitud. |  |
|------------------|--------------------------------------------------------------------------------|------------------------------------------------------------------------------------|---------------------------------------------------------------|--|
| Se le ha enviado | un codigo de seguridad a<br>ingre                                              | il correo electronico regis<br>selo!                                               | strado, por favor                                             |  |
|                  |                                                                                |                                                                                    |                                                               |  |

**NOTA**: Si el código de verificación no llega, puede ingresar el nit o cédula del representante legal, el sistema validará con esa información.

| 8.             | ) Dé clic                                                                               | en GU/                                                              | ARDA                                     | R.                               |  |
|----------------|-----------------------------------------------------------------------------------------|---------------------------------------------------------------------|------------------------------------------|----------------------------------|--|
| Redes Sociales | @Instagram                                                                              | @Facebook                                                           | @Twitter                                 |                                  |  |
| R              | Declaro que conozco y cur<br>19 expedido por MINISAL                                    | nplo con el Protocolo c<br>JD 📆                                     | le Bioseguridad C                        | Coranavirus COVID-               |  |
| ×              | Acepto la Políticas de segu<br>personales(Aqui)                                         | uridad de la informació                                             | n y protección de                        | datos                            |  |
| 3              | Declaro que la información<br>que cualquier omisión o ino<br>ocasionar el rechazo de es | n consignada y anexa a<br>exactitud en estos doci<br>sta solicitud. | a este formulario e<br>umentos e informa | es veraz y admito<br>ación podrá |  |
|                | Limpiar                                                                                 | Guarda                                                              | ar                                       |                                  |  |
|                |                                                                                         |                                                                     |                                          |                                  |  |

#### 9.) Su empresa ha sido registrada.

| 3). protocolo_biose                                  | aplicaciones.cali.gov.co dice<br>Registro guardado con exito                                                                                                    | E                                                                                                    | Aceptar                                                                             |  |
|------------------------------------------------------|----------------------------------------------------------------------------------------------------|----------------------------------------------------------------------------------------------------|-------------------------------------------------------------------------------------|--|
| 1). plantilia_persona<br>Se insertaron correctamente | I.csv (0.71 KB)                                                                                                    |                                                                                                    |                                                                                     |  |
| Redes Sociale                                        | S @Instagram                                                                                                    | @Facebook                                                                                            | @Twitter                                                                            |  |
|                                                      | <ul> <li>Declaro que conozco y cun<br/>19 expedido por MINISALU</li> <li>Acepto la Políticas de segu<br/>personales(Aquí)</li> <li>Declaro que la información</li> </ul> | nplo con el Protocolo de Bio<br>JD 🚡<br>uridad de la información y pr<br>n consignada y anexa a este | oseguridad Coranavirus COVID-<br>rotección de datos<br>formulario es veraz y admito |  |
|                                                      | que cualquier omisión o ine<br>ocasionar el rechazo de es<br>Limpiar                                                                                                    | exactitud en estos documen<br>sta solicitud.<br>Guardar                                              | itos e información podrá                                                            |  |

#### Generación del Pasaporte Sanitario Digital para trabajadores

Una vez las empresas hayan logrado con éxito el registro, los trabajadores deberán seguir estas instrucciones para generar el Pasaporte Sanitario Digital:

1. Ingrese a www.cali.gov.co y haga clic en "Pasaporte sanitario digital"

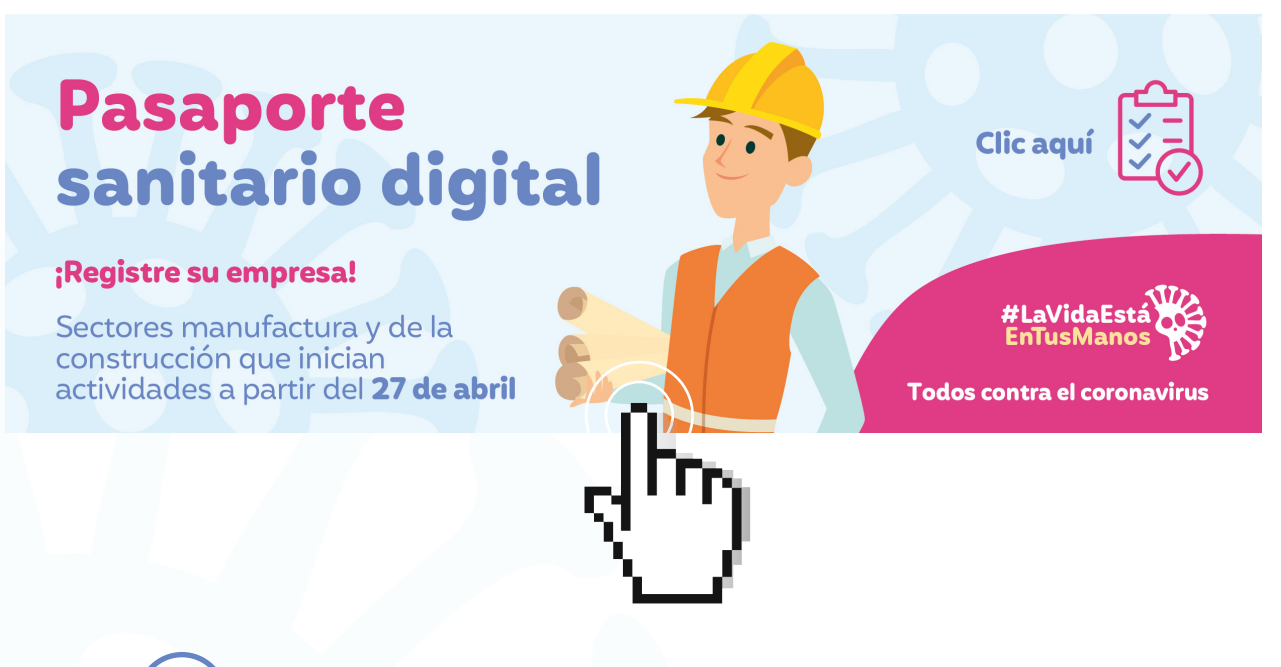

.) Haga clic en la opción Trabajadores.

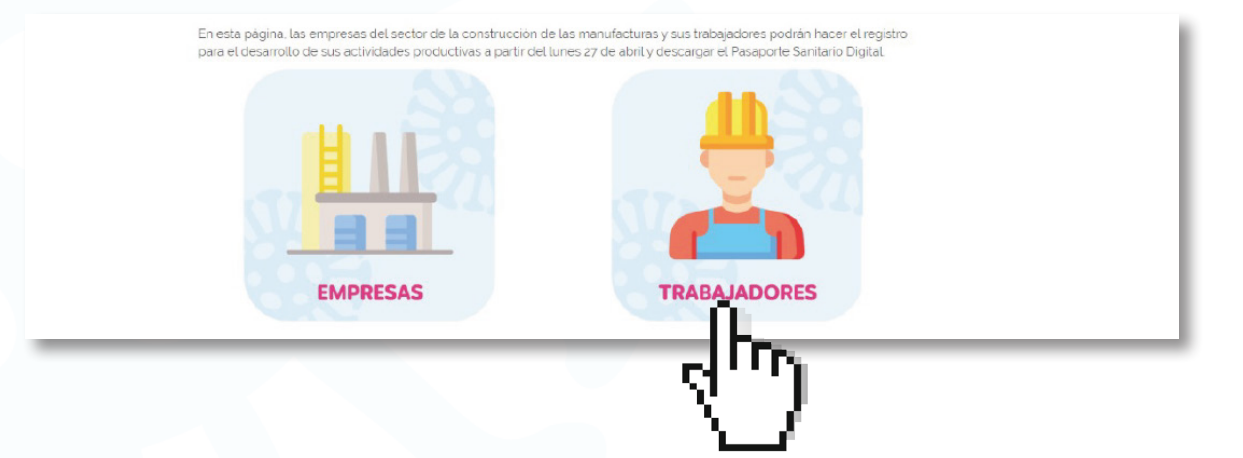

#### 3.) Diligencie los campos sobre su información personal

| Cectula                                   |
|-------------------------------------------|
| EPS                                       |
| Fecha de Nacimiento                       |
| dd/mm/assa                                |
| Genero                                    |
| Selectionar                               |
| Contacto                                  |
| Comuna                                    |
| Selectionar *                             |
| Barrio                                    |
| Dirección                                 |
| Con quantas personas viven                |
| <br>Persona de contacto (cc,nombres, tel) |

4. Diligencie la evaluación del estado actual de salud.

| Directión                                                                                                  | Prueba de Olfato: Identifica plenamente olor referido?                                                                                                    |
|----------------------------------------------------------------------------------------------------|----------------------------------------------------------------------------------------------------|
|                                                                                                    | Seleconar                                                                                                    |
| Con cuantas personas viven                                                                                 | Se identifica Una o mas Contoicones clinicas de mayor nesgo para Covid 19?<br>HTA Hipterdenside asterial)<br>CM Datester-Mericani                             |
| Persona de contacto (cc.nombres, tel)                                                                      | E C (Intermentations colonicas)<br>O B (Obsentation)<br>B + E differentiation<br>E = E entermentation C controls                                              |
| Evaluación                                                                                                 | ONCO " Oncológica<br>F+ = Fundor activo                                                                                                    |
| Hora Entrada Hora Salida                                                                                   | Belecchar •                                                                                                    |
|                                                                                                    | Ha viajado a países con casos confirmados de infeccion por el nuevo coronavirus Covid 19 en<br>los ultimos 14 días anteriores al inicio de los sintomas?      |
| Temperatura registrada durante Registro: Mayor a 38 grados Centigrados?                                    | Beleccionar *                                                                                                    |
| Seleccionar                                                                                                | * Es trabajador de salud                                                                                                    |
| Prueba de Olfato: Identifica plenamente olor referido?                                                     | Selectionar                                                                                                    |
| Seleccionar                                                                                                | * Ha terido contacto estracho en los ultimos 14 dias con un caso de infeccion respiratoria grave<br>o un probable o confirmado caso de corona virus Covid 167 |
| Se identifica Una o mas Condiciones clínicas de mayor riesgo para Covid 19?<br>HTA (Hipertensión arterial) | Selectionar                                                                                                    |
| DM (Disbetes Melitus)<br>E.C. (Enfermedades crónicas)<br>OB (Obesidad)                                     | Vive en el mismo hogar, es pareja intima, tamilitar o brinda atención a personas con<br>Ceronavirus Covid 19 confirmado por laboratorio, con o sin sintemas   |

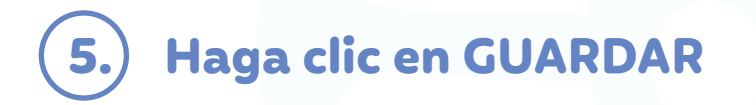

 La plataforma arrojará un aviso de registro exitoso y activará la opción Generar Pasaporte.

| Seleccionar                                                                                                    | ¥                                   |
|----------------------------------------------------------------------------------------------------|-------------------------------------|
| Es trabajador de salud                                                                                                    |                                     |
| Seleccionar                                                                                                    | •                                   |
| Ha tenido contacto estrecho en los ultimos 14 dias con un<br>o un probable o confirmado caso de corona virus Covid 19      | aso de infeccion respiratoria grave |
| Seleccionar                                                                                                    | •                                   |
| Vive en el mismo hogar, es pareja intima, familiar o brinda a<br>Coronavirus Covid 19 confirmado por laboratorio, con o si | ención a personas con<br>sintomas   |
| Seleccionar                                                                                                    | •                                   |
| Tiene UNO o mas sintomas (tos, dolor al tragar, malestar g<br>respirar, fiebre mayor de 38 grados) ?                       | neral o fatiga, dificultad para     |
| Seleccionar                                                                                                    | •                                   |
| Limpiar                                                                                                    | uardar                              |
| El registro fue exilosol                                                                                                   |                                     |
| Constant Desenants                                                                                                    |                                     |

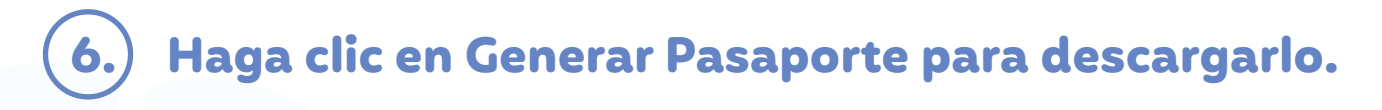

 El Pasaporte Sanitario Digital contiene un código QR que podrá ser verificado por las autoridades de salud, de movilidad o de seguridad.

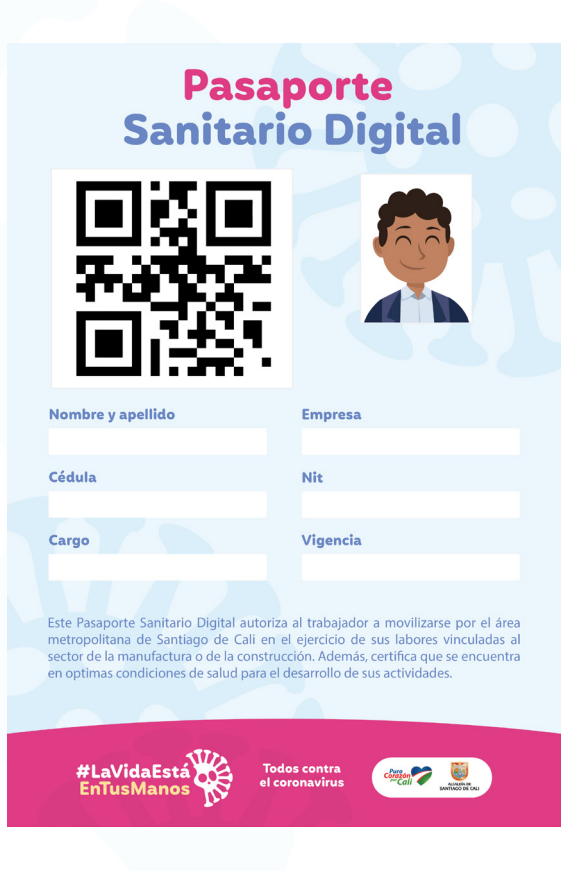

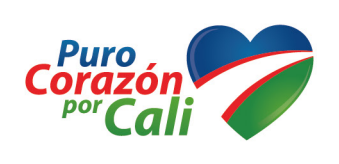

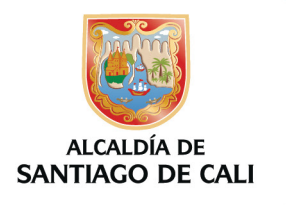

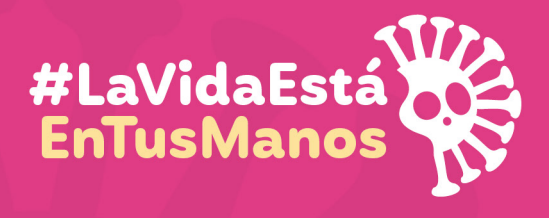

Todos contra el coronavirus